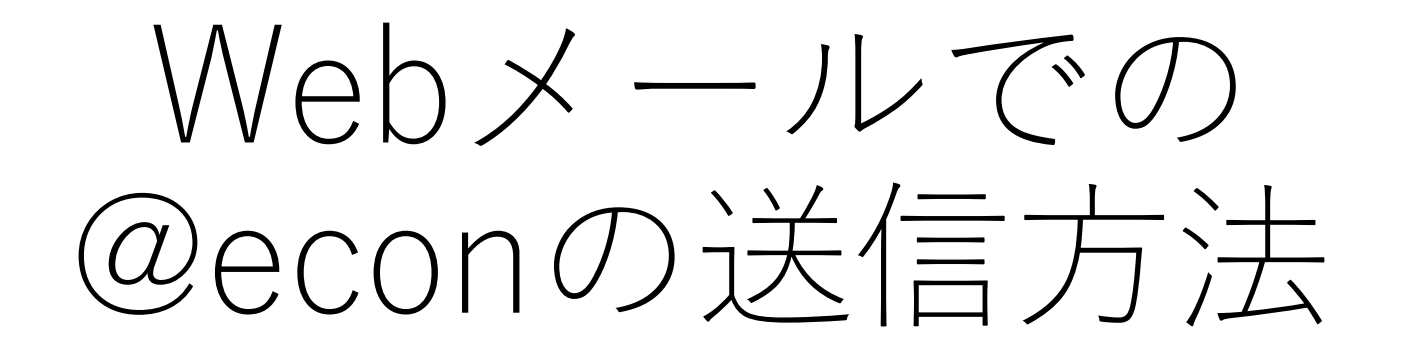

## Webメールでの@econの送信方法

- 下記の基本メールのウェブメールにおいて, @econでメールを 送る方法を説明する
- https://outlook.office.com/kyushu-u.ac.jp

| ←          | → C ☆ (  | outlook.office.com/mail/inbox/id/AAQkAGY3ZTIyNjk4LTU5ZjgtN | DIINi1iNmU2LTFmNjg2MTIzMDM0YgAQAPGEUBRgEMpMpXII6mjINKs%3D                                                                                       | ⊕ ☆ 🗯 🔥 :       |
|------------|----------|------------------------------------------------------------|----------------------------------------------------------------------------------------------------|-----------------|
|            | Outlook  | ,♀ 検索                                                      |                                                                                                    | Q © ? ସ EH      |
| ≡          | 新しいメッセージ |                                                            | ▶ 送信 🛯 添付 ∨ 🎯 暗号化 💼 理棄 … 1                                                                                                    | С               |
| $\sim$     | お気に入り    | ⊘ △ 優先 □ その他 99+ フィルター ~                                   | 宛先                                                                                                    | BCC             |
|            | 受信トレイ    | 差出人のアドレスは、デフォルト                                            |                                                                                                    |                 |
| ⊳          | 送信済みアイテム | では基本メールになっているため,                                           |                                                                                                    |                 |
| 0          | ち書不      | 一 差出人の変更か必要となる                                             | 件名を追加                                                                                                    |                 |
|            | お気に入りに追加 | <ol> <li>①右にある「・・・」をクリック</li> </ol>                        |                                                                                                    |                 |
| $\sim$     | フォルダー    |                                                            |                                                                                                    |                 |
|            | 受信トレイ    |                                                            |                                                                                                    |                 |
| 0          | ち告不      |                                                            |                                                                                                    |                 |
| ⊳          | 送信済みアイテム |                                                            |                                                                                                    |                 |
| Ŵ          | 削除済みアイテム |                                                            |                                                                                                    |                 |
| $\bigcirc$ | 迷惑メール    |                                                            |                                                                                                    |                 |
| E          | アーカイブ    | test                                                       | $\checkmark$ A A° <b>B</b> $I \cup \mathscr{A}$ A $\coloneqq$ $\vDash$ $\Rightarrow$ $\blacksquare$ $\Rightarrow$ $\blacksquare$ $\blacksquare$ | ≣ ⊒ © ©, X² …   |
| Ţ.         | ХŦ       | 江藤宏                                                        | 送信   ~ 破棄 🔍 ~ 🖾 😌 🜽 外 …                                                                                                    | 19:03 に保存された下書き |

| $\leftarrow$ | → C 🏠 📑  | outlook.office.com/mail/inbox/id/AAQkAGY3ZTIyNjk4LTU5ZjgtNDI | DIINi1iNmU2LTFmNjg2MTIzMDM0YgAQAPGEUBRgEMpMpXII6mjINKs%3D | ⊕ ☆ 🗯 b 🗄       |
|--------------|----------|--------------------------------------------------------------|-----------------------------------------------------------|-----------------|
|              | Outlook  | <i>▶</i> 検索                                                  | t <b>≥</b> Q                                              | 🕸 ? 🗢 EH        |
| ≡            | 新しいメッセージ |                                                              | ▶ 送信 🛯 添付 ~ 🎯 暗号化 💼 破棄 \cdots                             | C <sup>2</sup>  |
| $\sim$       | お気に入り    |                                                              | ア書きを保存       宛先     2       署名を挿入                         | ВСС             |
|              | 受信トレイ    | では基本メールになっているため,                                             | CC 差出人を表示                                                 |                 |
| ⊳            | 送信済みアイテム | 差出人の変更が必要となる                                                 |                                                           |                 |
| Ø            | ち書す      |                                                              | 件名を追加 メッセージのオプションを表示                                      |                 |
|              | お気に入りに追加 | ②「差出人を表示」をクリック                                               | プレーン テキストに切り替える                                           |                 |
| $\sim$       | フォルダー    |                                                              | アクセシビリティの問題のチェック                                          |                 |
|              | 受信トレイ    |                                                              |                                                           |                 |
| Ø            | き青不      |                                                              |                                                           |                 |
| ⊳            | 送信済みアイテム |                                                              |                                                           |                 |
| Û            | 削除済みアイテム |                                                              |                                                           |                 |
| $\otimes$    | 迷惑メール    |                                                              |                                                           |                 |
| Ē            | アーカイブ    | test 17:48                                                   |                                                           | i © ⊙ X² …      |
| Ū            | ХŦ       | 江藤宏                                                          | 送信   🗸 磁棄 🕕 🗸 💿 🌽 🍌 …                                     | 19:03 に保存された下書き |

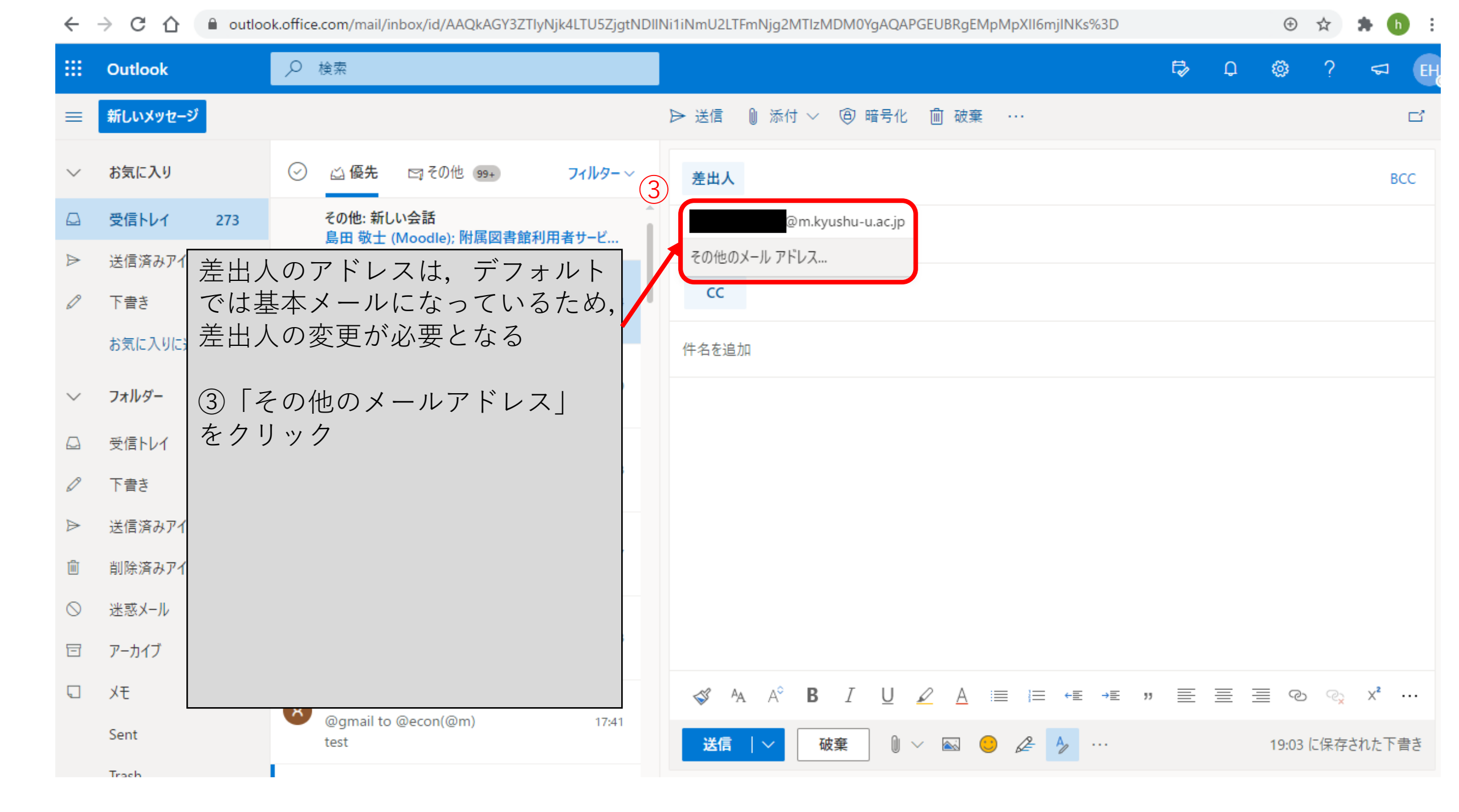

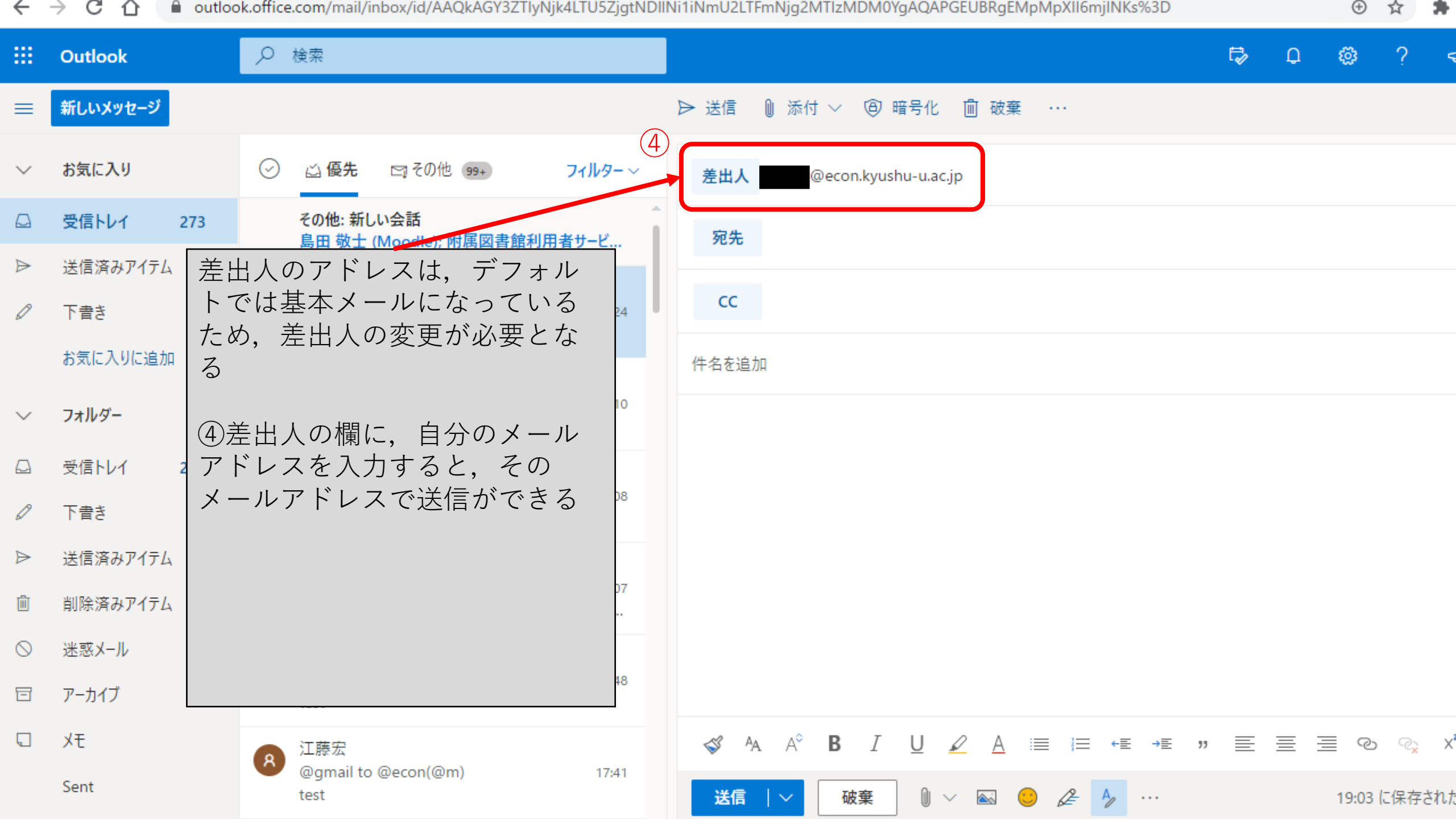